## دليل المقومين

عند إضافة المقومين من قبل أعضاء التحرير المخصصين لنوع معين ولتخصص معين من المقالات لأول مرة سوف يستلم المقيم رسالتين على بريده الالكتروني الرسالة الأولى تتضمن معلومات الدخول لموقع المجلة اما الرسالة الثانية فإنها تحوي ملخص البحث ورابط الدخول لموقع المجلة للموافقة او رفض التقييم.

Dear reviewer,

I believe that you would serve as an excellent reviewer of the manuscript, "About Semi small Fuzzy Submodules" which has been submitted to the Al-Kindus Journal for Science. The submission's abstract is inserted below, and I hope that you will consider undertaking this important task for us.

Please log into the journal web site by 2024-08-12 to indicate whether you will undertake the review or not, as well as to access the submission and to record your review and recommendation. The web site is https://kjs.uomustansiriyah.edu.iq/index.php/kjs

The review itself is due 2024-09-02.

Submission URL: https://kjs.uomustansiriyah.edu.iq/index.php/kjs

Abstract

In this paper, we introduce and study some notions of prime and primary fuzzy modules, small and semismall fuzzy submodules. And give some examples about them and many basic properties about these notions.

You may contact me with any questions about the submission or the review process.

Thank you for considering this request.

Kind regards,

Al-Kindus Journal for Science, Editorial team

|                                                                                                    | خال معلومات المقيم في النافذة التالية                                        |  |  |
|----------------------------------------------------------------------------------------------------|------------------------------------------------------------------------------|--|--|
|                                                                                                    |                                                                              |  |  |
| Al-Kindus Journal for Science<br>College website Current Archives For Authors - Announcements                                                          | Register Login<br>Q Search                                                   |  |  |
|                                                                                                    |                                                                              |  |  |
| Home / Login                                                                                                    | Latest publications                                                          |  |  |
| Home / Login Login Required fields are marked with an asterisk? Username or Email * reviewer                                                           | Latest publications                                                          |  |  |
| Home / Login Login Required fields are marked with an asterisk  Username or Email * reviewer Password * Terriewer Forgot your password?                | Latest publications<br>متعت عن<br>متعت عن<br>Language<br>العربية<br>English  |  |  |
| Home / Login  Login  Required fields are marked with an asterisk t Username or Email *  reviewer  Password *  Forgot your password?  Keep me logged in | Latest publications<br>من عن عن<br>من عن من<br>Language<br>مدربية<br>English |  |  |

في النافذة التالية يجد المقيم معلومات البحث ويكون مخير بقبول او رفض تقييم البحث

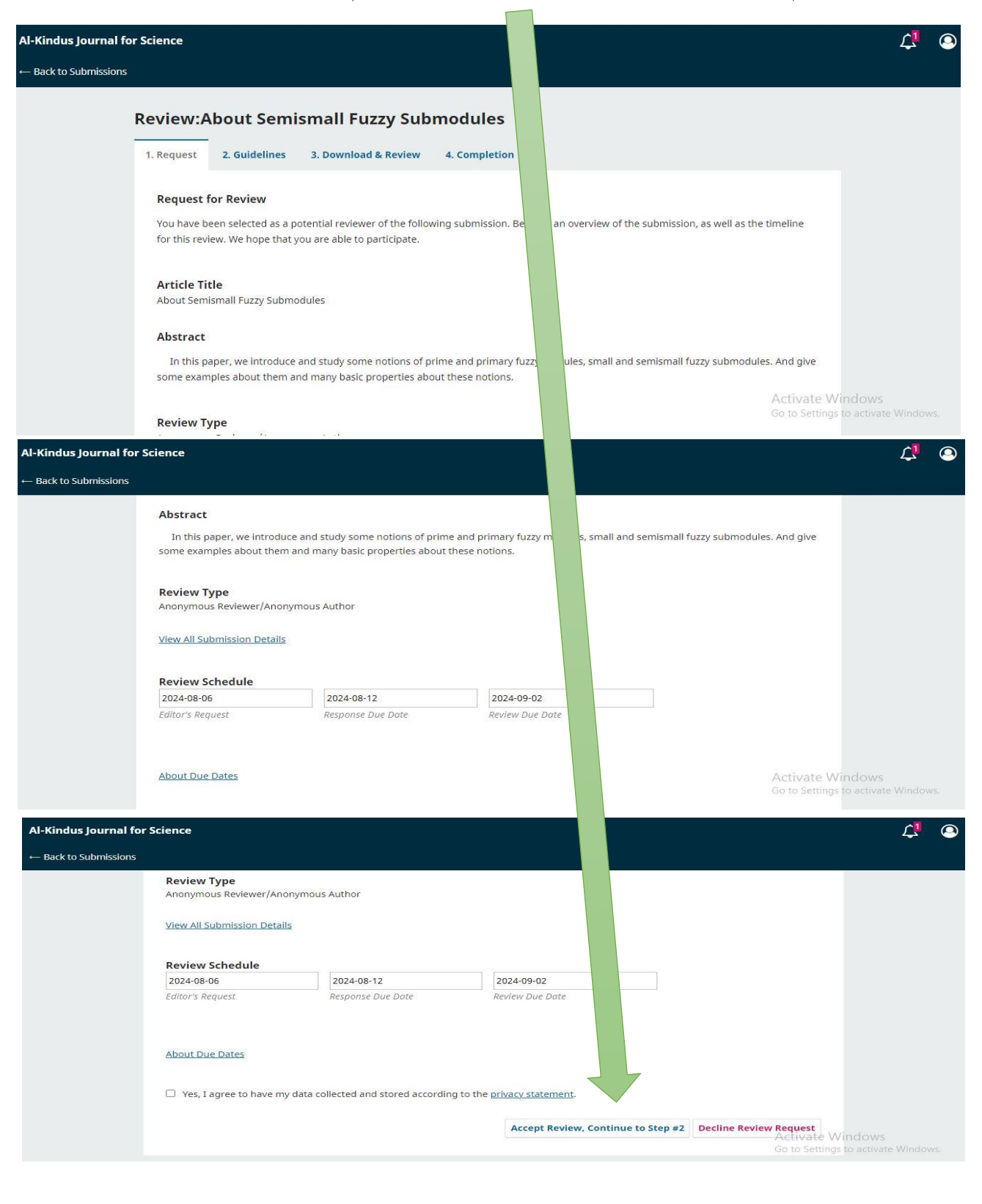

|                       | · · · · · ·                                                          |                                                   | 0 , . 0,                      |
|-----------------------|----------------------------------------------------------------------|---------------------------------------------------|-------------------------------|
|                       |                                                                      |                                                   | _                             |
| Al-Kindus Journal fo  | r Science                                                            |                                                   | 4 .                           |
| ← Back to Submissions |                                                                      |                                                   |                               |
|                       | Review:About Semismall Fuzzy Submodules                              |                                                   |                               |
|                       | 1. Request 2. Guidelines 3. Download & Review 4. Completion          | in                                                |                               |
|                       |                                                                      |                                                   |                               |
|                       | Review Files                                                         |                                                   | Q Search                      |
|                       | article for al-kindus journal.docx                                   | July 25, Article Te<br>2024                       | xt                            |
|                       | Review                                                               |                                                   |                               |
|                       | Enter (or paste) your review of this submission into the form below. |                                                   |                               |
|                       | For author and editor                                                |                                                   |                               |
|                       |                                                                      |                                                   |                               |
|                       |                                                                      |                                                   | Activate Windows              |
|                       |                                                                      |                                                   |                               |
|                       |                                                                      |                                                   |                               |
|                       | $\mathbf{X}$                                                         |                                                   |                               |
|                       |                                                                      | م و و و معرف م                                    |                               |
|                       | يم للباحث والمحرر                                                    | م من نفس النافدة كنابه النفير                     | د الأمال النفييم يستطيع المفي |
|                       |                                                                      | لية                                               | حرر فقط كما في النافذة التا   |
|                       |                                                                      |                                                   |                               |
|                       |                                                                      |                                                   |                               |
| Al-Kindus J           | ournal for Science                                                   |                                                   | ¢ ©                           |
|                       | Ear editor                                                           |                                                   |                               |
|                       |                                                                      |                                                   |                               |
|                       |                                                                      |                                                   |                               |
|                       |                                                                      |                                                   |                               |
|                       |                                                                      |                                                   |                               |
|                       | Upload                                                               | ing variend variant of the original ratios (10/r) |                               |
|                       | Reviewer Files                                                       | Q Searcl                                          | 1 Upload File                 |
|                       | No                                                                   | Files                                             |                               |
|                       |                                                                      |                                                   |                               |
|                       | Review Discussions                                                   |                                                   | Add discussion te Windows     |

|                         |                                                               | في النافذة التالية            | بارات الظاهرة                   | م اختیار احد الخب   | ىن اسفل النافذة يت<br>م |
|-------------------------|---------------------------------------------------------------|-------------------------------|---------------------------------|---------------------|-------------------------|
| Al-Kindus Journal for S | Science                                                       |                               |                                 |                     | 4                       |
|                         | Review Discussions                                            |                               |                                 | Add discussion      |                         |
|                         | Name                                                          | From                          | Last Reply                      | Replies Closed      |                         |
|                         |                                                               | Items                         |                                 |                     |                         |
|                         | Recommendation<br>Select a recommendation and submit the revi | te the process. You must ente | r a review or upload a file bef | ore selecting a     |                         |
|                         | recommendation.                                               |                               |                                 |                     |                         |
|                         | Choose One<br>Choose One                                      | ~                             |                                 |                     |                         |
|                         | Accept Submission<br>Revisions Required                       |                               |                                 |                     |                         |
|                         | Resubmit for Review<br>Resubmit Elsewhere                     |                               | Submit Review Sav               | e for Later Go Back |                         |
|                         | Decline Submission<br>See Comments                            |                               |                                 |                     |                         |
|                         | Required fields are marked with an asterisk: *                |                               |                                 |                     |                         |
|                         |                                                               |                               |                                 | Activate Wind       | OWS<br>ctivate Windows  |

وتعني هذه الخيارات التالي

- Accept Submission في حالة قبول البحث بدون اي تعديلات.
  - Revisions Required: في حالة قبول البحث مع تعديلات بسيطة.
- Resubmit for Review في حالة طلب تعديلات مع اعادة النسخة المصححة للمقييم من جديد.
  - Resubmit Elsewhere: في حالة كون المحتوى غير مناسب للمجلة.
    - Decline Submission: في حالة رفض البحث.
  - See Comments : أذاكان للمقييم ملاحظات تختلف عن ما ورد أعلاه.

آخيراً يضغط على (Submit Review) لانهاء المهمة وسيطلب منه تأكيد ذلك(Confirm).

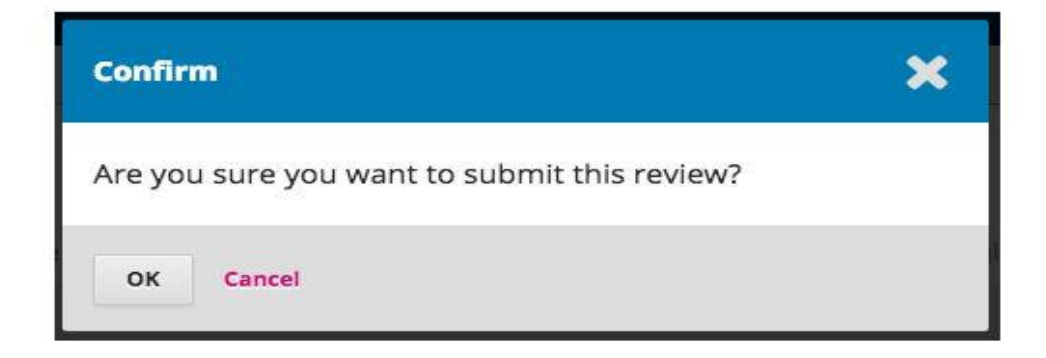

وبعد الضغط عللي كلمة OK في الصورة أعلاه يظهر للمقيم شكر لانهاء عملية التقييم كما في الصورة ادناه:

| Review Submitted                                                                                                    |
|----------------------------------------------------------------------------------------------------|
|                                                                                                    |
| Thank you for completing the review of this submission. Your review has been submitted successfully. We appreciate your contribution to the quality of the work that we publish; the editor may contact you again for more information if needed. |

بالنسبة لتقييم البحث على المقيم تثبيت ملاحظاته على ملف الوورد الخاص بالبحث كما في الصورة التالية:

|                                                                                              | Layout References M                                                                 | article for al-kindu<br>Iailings <mark>Review</mark> View Help                                                                                                    | us journal [Compatibility Mode] - Word<br>Q Tell me what you want to do                                                                                                    |                                                                                                    | Sign in 🖬 —                                         | • ×     |
|----------------------------------------------------------------------------------------------|-------------------------------------------------------------------------------------|----------------------------------------------------------------------------------------------------|----------------------------------------------------------------------------------------------------|----------------------------------------------------------------------------------------------------|-----------------------------------------------------|---------|
| BC ABC<br>ing & Thesaurus Word<br>mmar Count Accessi<br>Proofing ABC<br>123<br>Ch<br>Accessi | cck<br>bility<br>ibility<br>Language                                                | New Delete Previous Next S<br>Comments                                                                                                    | ihow<br>nments Track<br>Changes ∨ IP Reviewing Pane ∨<br>Tracking                                                                                                    | Accept Reject                                                                                                    | Compare<br>Compare Compare                          |         |
|                                                                                              | let A<br>and 1<br>Iffor<br>B of<br>(B:M<br>Our r                                    | Insert a Comment<br>Add a note about this part of the<br>document.<br>F given $r \in R, m \in M$ , then $rm$<br>M is called primary if wheneve<br>$t), n \in Z^+$ [9].<br>research consists of three sections                                                                                                    | ve domain R with identity. Let L be a<br>Recall that a submodule $L \circ f M$ is on<br>$m \in L$ implies $m \in L \circ r r \in (L:M)$<br>$r rm \in B$ for $r \in R, m \in M$ then eith<br>. In the first section is the introduction                                                                                                | any submodule of $M$<br>called prime if $L \neq$<br>[1]. A submodule<br>her $, m \in B$ or $r^n \in$<br>a, the second section                                                                       | 8. 1 - 19                                           |         |
|                                                                                              | is to<br>the re<br>" if A<br>for ee<br>that i<br>prope<br>disple<br>with<br>2. pro- | give some basic characteristics au<br>search. As for the third section, a<br>is a submodule of module $\chi$ , $A$ i<br>ich primary submodule $B$ of $X^n$ . It<br>$\gamma$ fundamentally related to the to<br>properties are demonstrated au<br>rties. Among these important pr<br>ay the relation between small su<br>examples.<br>eliminaries | nd definitions that are related to the ic<br>definition of the semi-small submodu<br>s called semi-small fuzzy submodule c<br>hrough this definition, one of the impo-<br>pic has been proved in proposition (<br>nd examples are given that explain<br>operties are propositions (3.4), (3.5) a<br>bmodules and semismali submodules | dea of the subject of<br>les was presented as<br>of $\chi$ if $A + B \neq X$ ,<br>ortant characteristics<br>3.2), through which<br>and confirm those<br>and others. Also, we<br>and explaining this |                                                     |         |
|                                                                                              | Defi<br>L<br>An - :                                                                 | et M be a non- empty set and let a set A in M (an -subset A of M is                                                                                                    | I be the closed interval [0,1] of the real a function from $M$ to $I$ .                                                                                                    | al line (real number).                                                                                                    |                                                     |         |
|                                                                                              | Defi<br>1                                                                           | nition 2.2 [10]                                                                                                    |                                                                                                    |                                                                                                    | Activate Windows<br>Go to Settings to activate Wind |         |
|                                                                                              |                                                                                     |                                                                                                    |                                                                                                    |                                                                                                    |                                                     |         |
| w commer                                                                                     | ط على كلمة nt                                                                       | ة أعلاه ثم الضغد                                                                                                    | ديلها كما في الصور                                                                                                    | عبارة المراد تع                                                                                                    | ملى المقيم تحديد ال                                 | ث انه ع |
|                                                                                              | ادناه:                                                                              | ، كما في الصورة                                                                                                    | قيم على هذه العبارة                                                                                                    | لتابة تعليقات الم                                                                                                    | هر نافذة جانبية لك                                  | وف تظ   |

| E 5 · 0 ፣                                             | - 🔰 = article for al-kindus journal [Compatibility Mode] - Word                                                                                                    |                       |                     |                      |   |
|-------------------------------------------------------|----------------------------------------------------------------------------------------------------|-----------------------|---------------------|----------------------|---|
| File Home Insert De                                   | sign Layout References Mailings <mark>Review.</mark> View Help 📿 Tell me what you want to do                                                                                                    |                       |                     |                      |   |
| ABC<br>Spelling & Thesaurus Word<br>Grammar Count Acc | Check         Tanslate Language         New         Delete Previous         Show         Tank         Show         Tank         New         Delete Previous         Comments         Comments         C | npare Block Authors - | Restrict<br>Editing | Hide<br>Ink ~<br>Ink | ~ |
|                                                       | Let $M$ be an R-module as a commutative domain R with identity. Let $L$ be any submodule of $M$<br>and let $(L:M) = \{r \in R: rM \subseteq L\}$ . Recall that a submodule $L$ of $M$ is called prime if $L \neq$<br>$M$ for given $r \in R, m \in M$ , then $rm \in L$ implies $m \in L$ or $r \in (L:M)[1]$ . A submodule<br>$B$ of $M$ is called primary if whenever $rm \in B$ for $r \in R, m \in M$ then either $, m \in B$ or $r^n \in$<br>$(B:M), n \in \mathbb{Z}^+ [9]$ .<br>Our research consists of three sections. In the first section is the introduction, the second section<br>is to give some basic characteristics and definitions that are related to the idea of the subject of<br>the research. As for the third section, a definition of the semi-small submodules was presented as<br>"if $A$ is a submodule of module $\chi$ , $A$ is called semi-small fuzzy submodule of $\chi$ if $A + B \neq \chi$ ,<br>for each primary submodule the $A$ of $\chi$ . Through this definition, one of the important characteristics                                                                                                    | ද්ට Reply ද           | ] Resolve           |                      | • |
| 13 61                                                 | that is fundamentally related to the topic has been proved in proposition (3.2), through which<br>many properties are demonstrated and examples are given that explain and confirm those<br>properties. Atmost these important properties are propositions (3.4), (5.5) and others. Also, we<br>display the relation between small submodules and semismall submodules and explaining this<br>with examples.                                                                                                    |                       |                     |                      |   |
| 7                                                     | 2. preliminaries                                                                                                    |                       |                     |                      |   |
| 1 - 20                                                | Definition 2.1                                                                                                    |                       |                     |                      |   |
| - 1 - 21 -                                            | Let $M$ be a non-empty set and let $I$ be the closed interval $[0,1]$ of the real line (real number).<br>An - set $A$ in $M$ (an -subset $A$ of $M$ is a function from $M$ to $I$ .                                                                                                    |                       |                     |                      |   |
| 1.2                                                   | Definition 2.2 [10]                                                                                                    |                       |                     |                      |   |
|                                                       | 1 A                                                                                                    | Activate Wind         | lows<br>activate    | Vindows.             |   |

وبعد كتابة التعليقات واكمالها يتم حفظ الملف وتحميله على الموقع مرة ثانية.